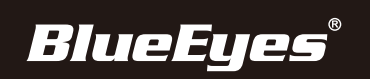

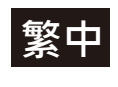

## CC3000攝影機控制器 安裝指南

▪ 連接介面說明

連接網路線與電壓器

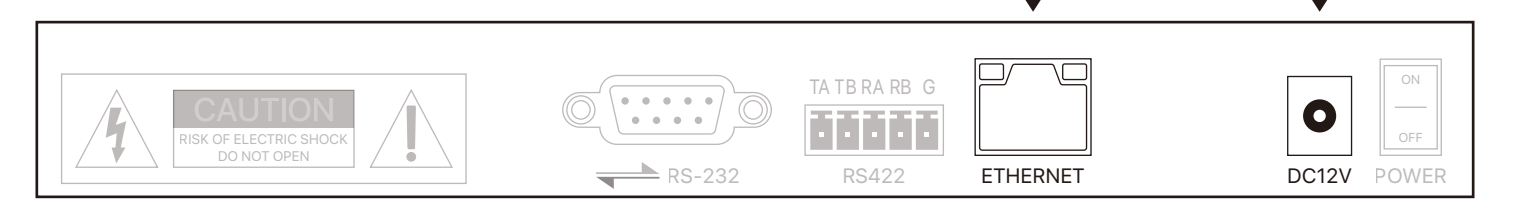

## 新增攝影機流程

- 1.設備開機後,螢幕獲得 IP 後並顯示 Onvif 後,直接按鍵盤上的【SEARCH】按鍵 即可
- 2.搜尋完成後,設備會自動顯示出區域網路內的 ONVIF 協定的設備
- 3.通過搖桿【上】【下】選擇需要新增的設備,按搖桿的上的【ENTER】按鈕進行確 認新增
- 4.新增設備時需要輸入當前所新增設備的用戶名與密碼及 CAM NUM
- 5.輸入完成,按【ENTER】按鈕進行儲存即可
- 6.新增完設備,按【INQUIRE】按鈕查看所新增的設備,搖桿【上】【下】查看已儲存 的設備(搖桿【右】可以查看埠),按【ENTER】按鈕選擇所需控制的攝影機或者使 用【CAM】鍵進行連接後方可控制
- 備註
  - 1.在輸入用戶名、密碼、自訂 F1、F2 功能時按照以下方法輸入英文或數字 例如要輸入字母 C,只需在輸入介面連續按下三次數字鍵【2】即可 要輸入數字2,需要在輸入界面連續按下七次數字鍵【2】即可
  - 2.除搜尋新增外,也可通過【IP】鍵進行手動新增攝影機

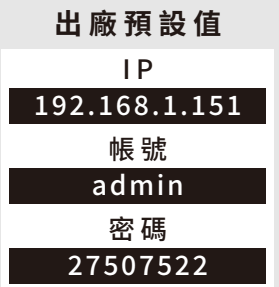